# Coordinated Entry in the Blue Ridge Continuum of Care

## Review and Implementation Session #2

# **Coordinated Entry Core Elements**

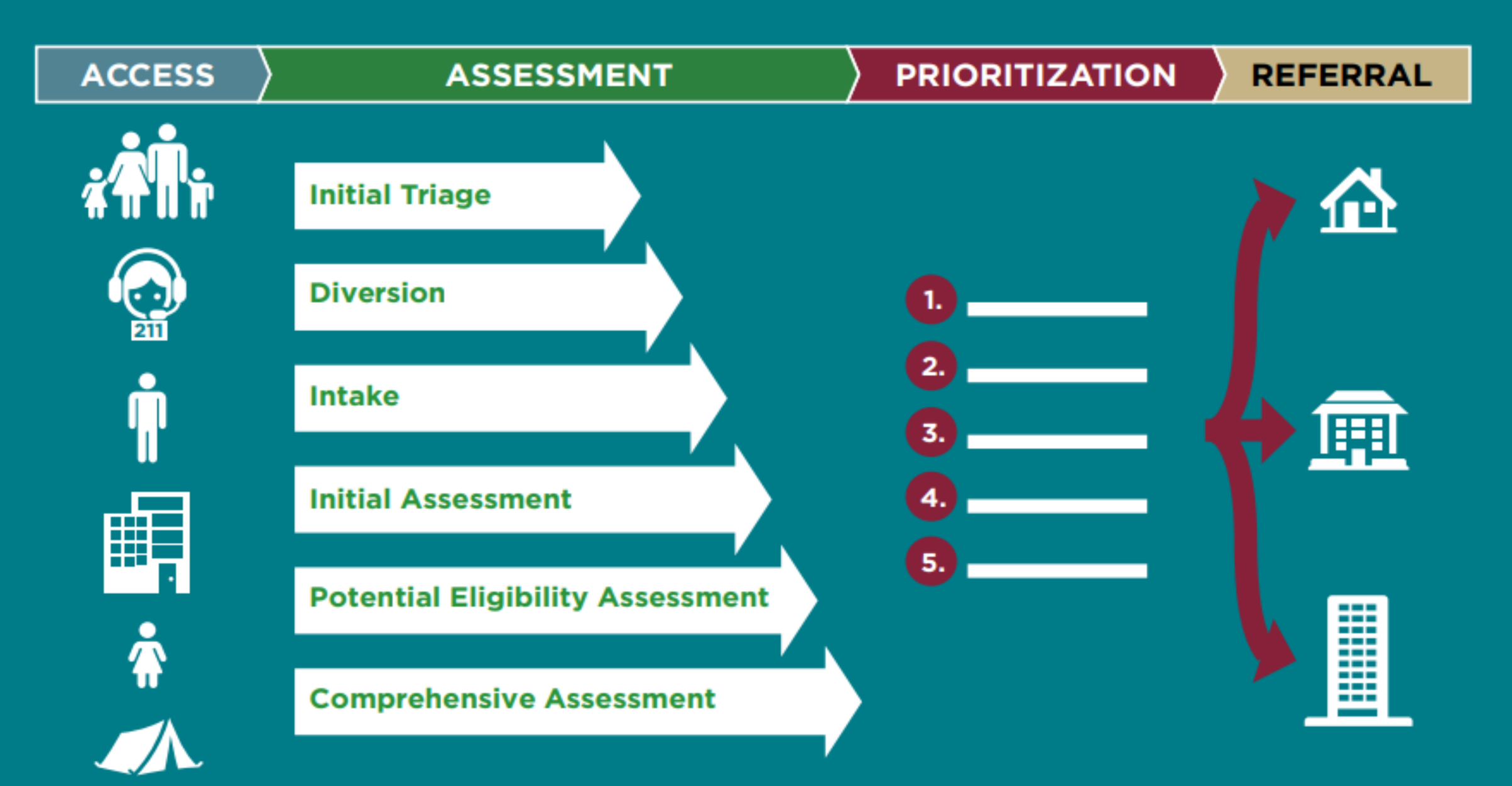

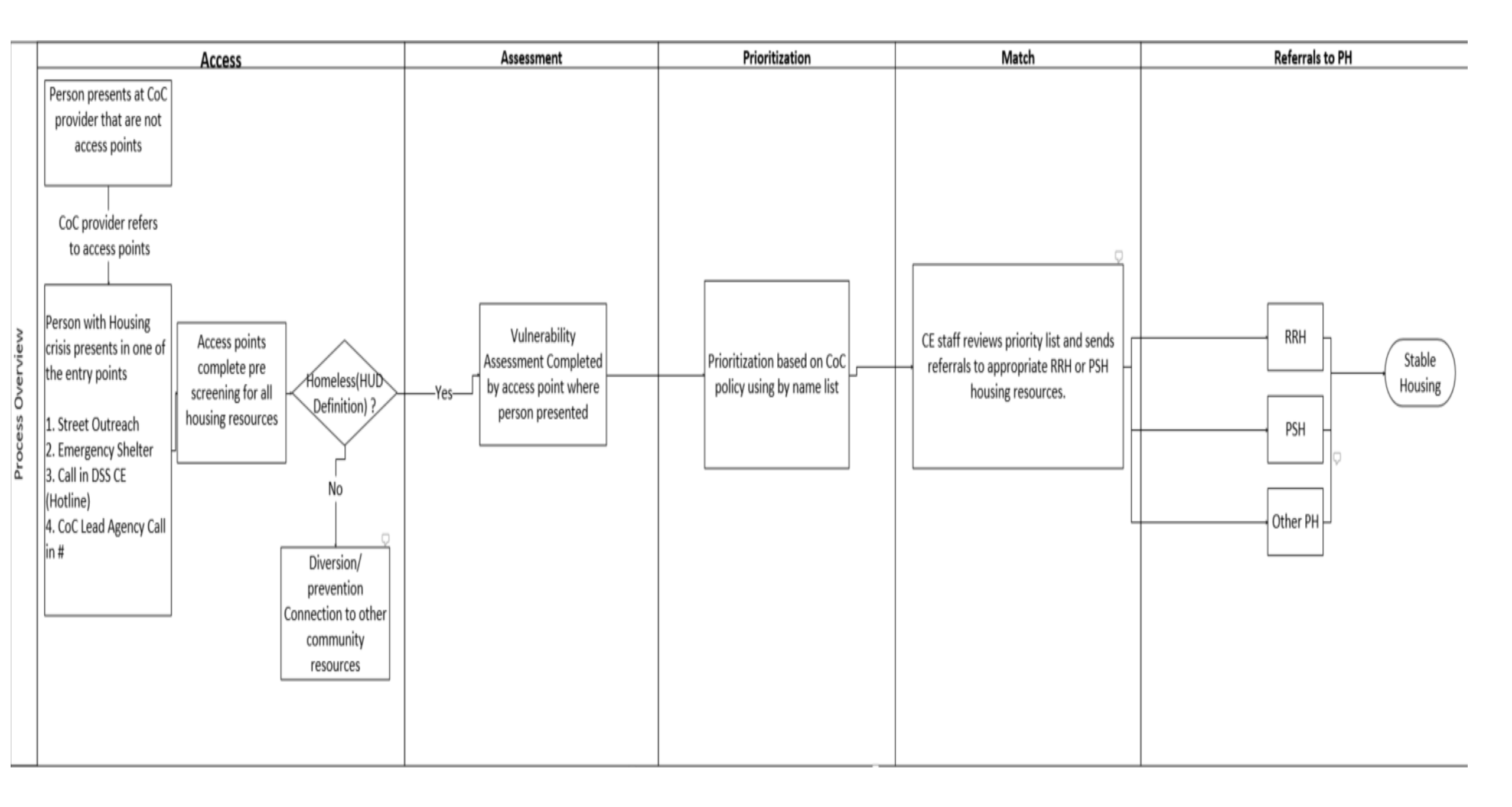

#### **Coordinated Entry Overview**

- Updating Coordinated Entry since May 2022
  - Workgroup
  - Self Assessment and Technical Assistance
    - Access Priorities
      - After-hours
      - DV
      - Accessibility (physical, language, mental health/substance use, etc)
      - Geographic area
      - Access points Multi-site
    - Assessment Phased
      - Equitable and Client-Centered (\*CoC Grievance process)
      - Participant Autonomy; importance of script to explain how more info/detail results in better referrals
      - Privacy and trust
      - Training for assessors is imperative
    - Prioritization Most vulnerable prioritized
      - Review of VI-SPDAT; decision to build our own assessment tool
      - Work from single prioritization list, not multiple, to truly prioritize most vulnerable based on available services
      - Created working document of local assessment tool; consensus on scoring with revisions to be made as tool is implemented
    - Referral
      - Anticipated workflow for literally homeless in Clarity
        - Access points create Coordinated Entry enrollment
        - Assessor completes vulnerability assessment
        - Assessor refers client to Community Queue
        - Central Intake staff will manage Community Queue and refer to RRH and PSH based on project eligibility and prioritization policies
        - RRH and PSH staff accept or reject referrals
        - Central Intake staff will discharge clients from Coordinated Entry project once clients has moved into house through referred project.
        - \*DV projects will send intake and vulnerability assessment to Central Intake securely for Coordinated Entry enrollment

## Coordinated Entry in Clarity

Assessment Flow - Ben

Script – Ben

Data Not Collected – Ben

Training – Brian

Next Steps: Reporting, Monitoring & Evaluation

## Access Points & Timeline

- HAT
- Rescue Mission
- Family Promise
- RAM House

Next Meeting

### April 13<sup>th</sup> at 10:00AM

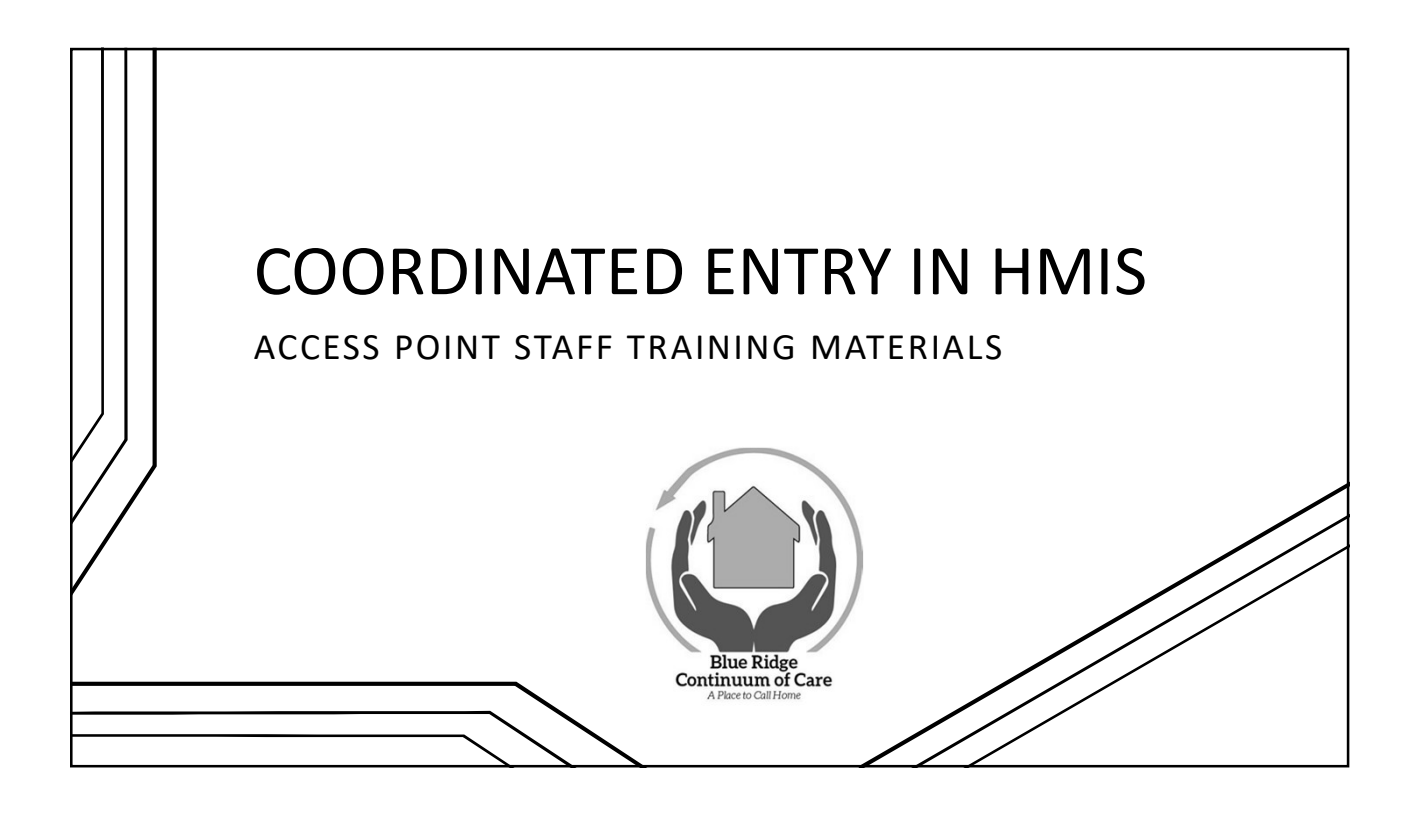

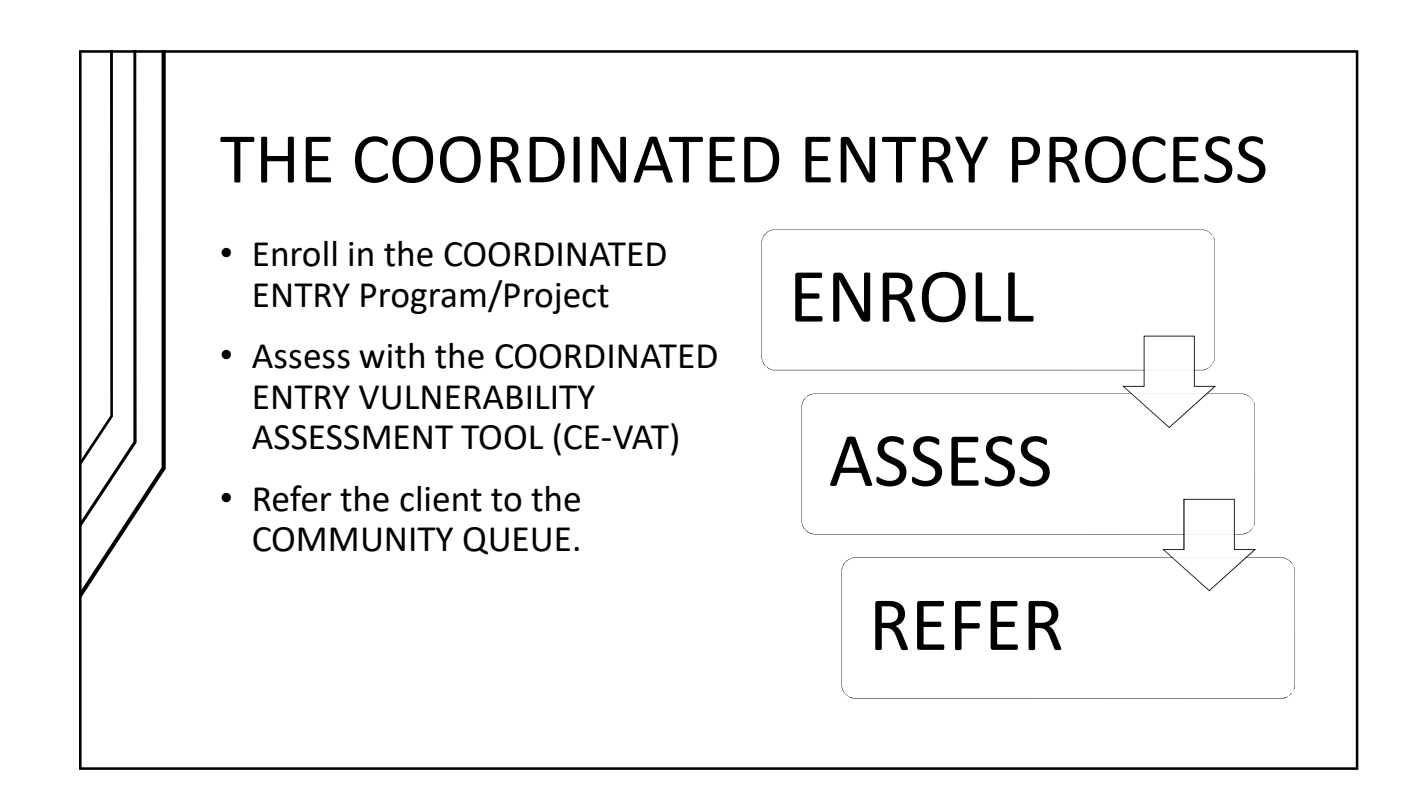

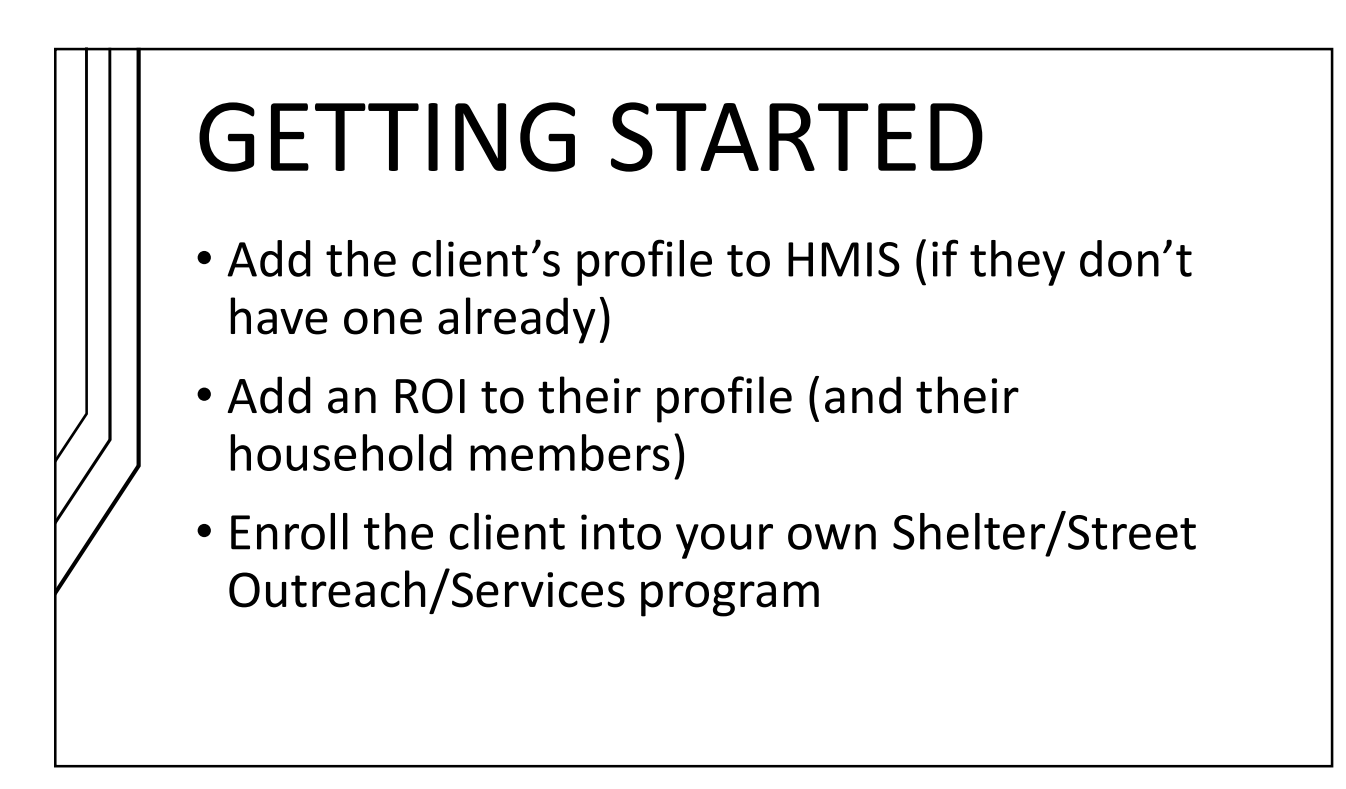

|  | SWITCH TO COORDINATED EN                                                                                                    | ITRY AGENCY                                             |
|--|----------------------------------------------------------------------------------------------------|---------------------------------------------------------|
|  | Any Client PROFILE HISTORY SERVICES PROGRAMS ASSESSMENTS NOTES FILES CONTACT LOCATION REFERRALS Changes successfully saved. CLIENT PROFILE Social Security Number XXX - 7777 ⑦ | Coordinated Entry<br>Council of Co<br>Household Members |
|  | <ul> <li>CLICK the drop-down menu under your name in<br/>and SELECT "Coordinated Entry" as your Agence</li> </ul>                                                              | n the top right corner<br>y.                            |

| ENROLLING THE CLIENT IN CE                                                                                                    |
|----------------------------------------------------------------------------------------------------|
| Any Client<br>PROFILE HISTORY SERVICES PROCEAMANS ASSESSMENTS NOTES FILES CONTACT LOCATION REFERRALS<br>PROFILE HISTORY SERVICES PROCEAMANS ASSESSMENTS NOTES FILES CONTACT LOCATION REFERRALS<br>PROFILE HISTORY SERVICES PROCEAMANS ASSESSMENTS NOTES FILES CONTACT DOCUMENTS ASSESSMENTS ASSESSMENTS ASSESSMENTS ASSESSMENTS ASSESSMENTS ASSESSMENTS ASSESSMENTS ASSESSMENTS ASSESSMENTS ASSESSMENTS ASSESSMENTS ASSESSMENTS ASSESSMENTS ASSESSMENTS ASSESSMENTS ASSESSMENTS ASSESSMENTS ASSESSMENTS ASSESSMENTS ASSESSMENTS ASSESSMENTS ASSESSMENTS |
| <ol> <li>If the client has signed an ROI that covers Coordinated Entry, add<br/>the ROI in HMIS now.</li> </ol>                                                                                                    |
| 2. Then CLICK on the "PROGRAMS" tab.                                                                                                    |
|                                                                                                    |

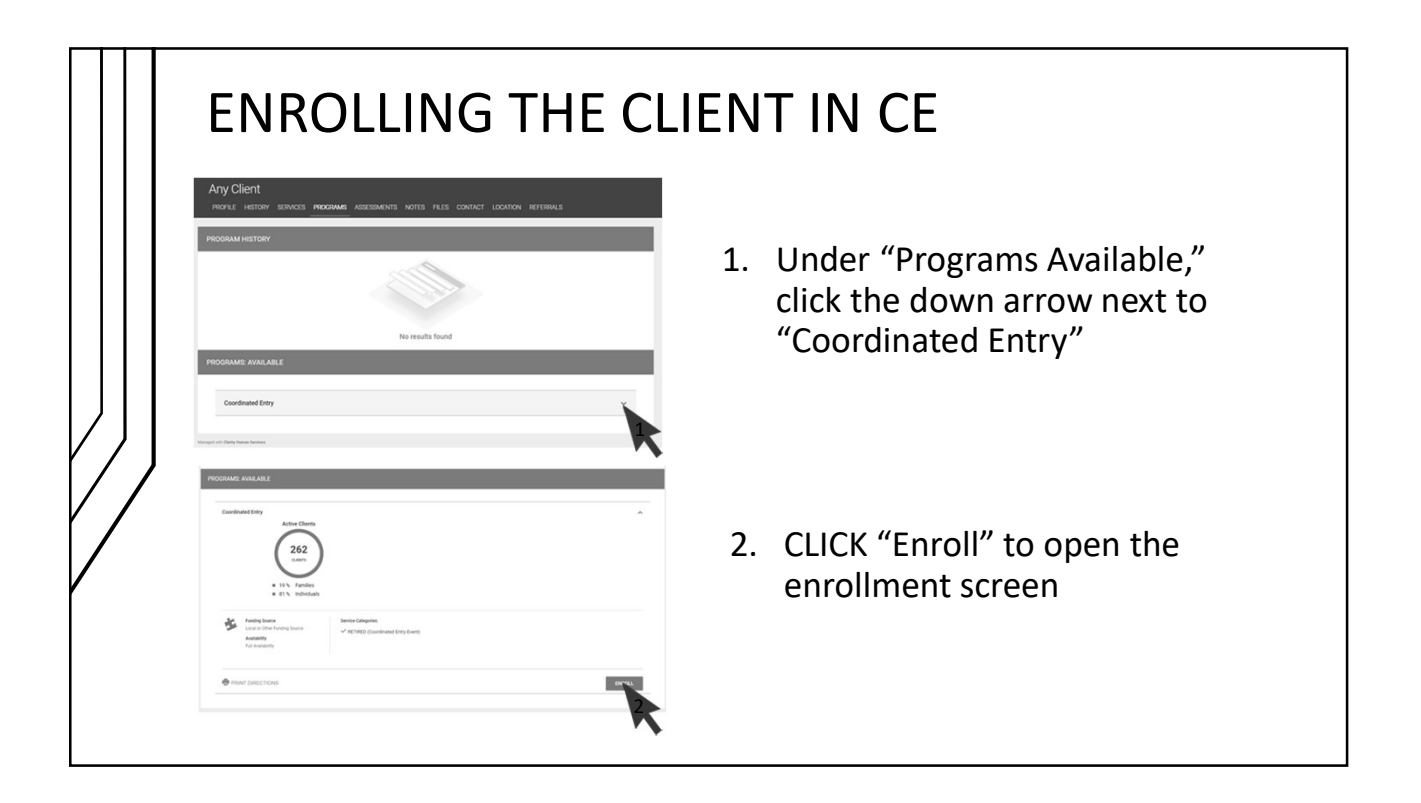

|   | ENROLLI                                                                                                    | NG THE C                          | LIENT I | N CE                                               |
|---|----------------------------------------------------------------------------------------------------|-----------------------------------|---------|----------------------------------------------------|
|   | Enroll 'Coordinated Entry' program f                                                                        | for client Any Client             |         | · Degin filling in the diant's                     |
|   | Program Date                                                                                                | 02/27/2023                        |         | • Begin ming in the client's                       |
|   | Preferred Pronouns                                                                                          | They/Them/Theirs                  | ~       | enrollment screen                                  |
|   | Current Locality                                                                                            | Roanoke City (VA-502)             | ~       |                                                    |
|   | Zip Code of Last Address                                                                                    | 24013                             |         | <ul> <li>NOTE: Most, if not all,</li> </ul>        |
|   | Quality of Zip Code                                                                                         | Full or Partial Zip Code Reported | ~       | data elements should                               |
|   | PRIOR LIVING SITUATION<br>Type of Residence<br>Length of Stay in Prior Living Situation<br>Chronic Homeless | Select<br>Select                  | ~       | cascade from any<br>previous program<br>enrollment |
|   | Did eviction lead to your current episode of                                                                | Select                            | ~       | At the bottom CLICK                                |
|   | homelessness?<br>Primary Reason for Homelessness                                                            | Select                            | ~       | "Save & Close" and it will                         |
| / | DISABLING CONDITIONS AND BARRIERS                                                                           |                                   |         | take you back to the                               |
|   | Disabling Condition                                                                                         | Select V                          |         | main program screen                                |
|   | Physical Disability                                                                                         | No 🗸                              |         | main program screen.                               |
|   | Developmental Disability                                                                                    | No 🗸                              |         |                                                    |
|   | Chronic Health Condition                                                                                    | No 🗸                              |         |                                                    |

| CUICK "STAPT" to oppon the CE                                            | NT IN CE | On the main<br>program screen,<br>CLICK on the<br>"Assessments"<br>tab. |
|--------------------------------------------------------------------------|----------|-------------------------------------------------------------------------|
| <ol> <li>CLICK "START" to open the CE-<br/>assessment screen.</li> </ol> | -VAT     |                                                                         |

| CE-VAT (COORDINATED ENTRY VULNERABILITY<br>INTRODUCTION FOR CLIENT BEING INTERVIEW<br>HELP MATCH VULO 70 SERVICES, BUT DO NOT<br>Assessment Date<br>Assessment Location<br>Assessment Type<br>Assessment Version (choose "Version 0.1")<br>PRE-ASSESSMENT AND ELICIBILITY<br>What is your current living situation?<br>Private | ASSESSMENT TOOL) V0.1<br>ED: PALSES SHABE AS MUCH INFORMATION AS YOU ARE WILLING TO YOUR ANSWERS WIL<br>MURATHICE ANNOCINC DESCRIPTION OF SERVICE PLACEMENTS:<br>TOTAL AND A SUBJECT OF SERVICE PLACEMENTS:<br>TOTAL AND A SUBJECT OF SERVICE PLACEMENTS:<br>TOTAL AND A SUBJECT OF SERVICE PLACEMENTS:<br>TOTAL AND A SUBJECT OF SERVICE PLACEMENTS:<br>TOTAL AND A SUBJECT OF SERVICE PLACEMENTS:<br>Select<br>Select<br>TOTAL MUSLICE (RAM)<br>Select<br>TOTAL MUSLICE (RAM)<br>Select<br>TOTAL AND A SUBJECT OF SERVICE PLACEMENTS<br>Select<br>TOTAL AND A SUBJECT OF SERVICE PLACEMENTS:<br>Select<br>TOTAL AND A SUBJECT OF SERVICE PLACEMENTS AND A SUBJECT OF SERVICE PLACEMENTS<br>Select<br>TOTAL AND A SUBJECT OF SERVICE PLACEMENTS AND A SUBJECT OF SERVICE PLACEMENTS<br>Select<br>Select | <ol> <li>Once the CE-VAT comes up, select the Assessment Location from the picklist by choosing which agency you represent.</li> <li>ose "in-person"), Needs Assessment"), and</li> </ol> |
|----------------------------------------------------------------------------------------------------|----------------------------------------------------------------------------------------------------|----------------------------------------------------------------------------------------------------|
|----------------------------------------------------------------------------------------------------|----------------------------------------------------------------------------------------------------|----------------------------------------------------------------------------------------------------|

| ENROLLING THE CLIENT IN CE                                                                                                    |
|----------------------------------------------------------------------------------------------------|
| CE-VAT (COORDINATED ENTRY VUENERABILITY ASSESSMENT TOOL) VU.1                                                                                                    |
| What is your current living situation? Select                                                                                                    |
| Private                                                                                                    |
| SAVE CANCEL                                                                                                    |
| <ol> <li>Next, select the current living situation of the individual. The only options you should select are:         <ul> <li>"Place not meant for habitation (e.g., a vehicle, an abandoned building, etc.)"</li> <li>"Emergency shelter, including hotel or motel paid for with ES voucher, etc."</li> <li>"Safe Haven"</li> </ul> </li> <li>NOTE: This assessment is only for individuals who are literally homeless as defined by HUD. Any other response will end the assessment.</li> </ol> |

| ENROLLING THE CLIENT IN CE |                                                                                                    |                                                                                                    |  |  |  |
|----------------------------|----------------------------------------------------------------------------------------------------|----------------------------------------------------------------------------------------------------|--|--|--|
| Ρ                          | RE-ASSESSMENT AND ELIGIBILITY                                                                                |                                                                                                    |  |  |  |
| W                          | hat is your current living situation?                                                                        | Staying or living in a friend's room, apartment or house                                                                                        |  |  |  |
|                            | End of Survey.<br>If at imminent risk of losing housing, please<br>endhomelessnessblueridge.org and/or to Cr | refer the client to the Blue Ridge Continuum of Care website at<br>entral Intake at 339 Salem Ave SW, Roanoke, VA, phone number (540) 853-1163. |  |  |  |
| Р                          | ivate                                                                                                    |                                                                                                    |  |  |  |
|                            |                                                                                                    | SAVE                                                                                                    |  |  |  |
| 1.                         | If you choose any othe<br>end and an "End of Su<br>instructions. Share th                                    | er living situation option, the CE-VAT will<br>urvey" message will appear with<br>e provided information with the client.                       |  |  |  |
|                            |                                                                                                    |                                                                                                    |  |  |  |

| What is your current living situation?<br>Have you or someone in your household ever<br>been diagnosed with HIV/AIDS? | Place not meant for habitation (e.g., a vehicle, No                                      | an abandoned building, bu                                         | 1. | If you choose a homeless |
|----------------------------------------------------------------------------------------------------|------------------------------------------------------------------------------------------|-------------------------------------------------------------------|----|--------------------------|
| ASSESSMENT                                                                                                    |                                                                                          |                                                                   |    | situation the rest       |
| SECTION 1: MISCELLANEOUS VULNERABILITY F                                                                              | OINTS                                                                                    |                                                                   |    |                          |
| Does your household have at least one child<br>under 18?                                                              | Select                                                                                   | ~                                                                 |    | of the CE-VAI            |
| Victim of Domestic Violence?                                                                                          | Select                                                                                   | ~                                                                 |    | Assessment will          |
| Primary Reason for Homelessness                                                                                       | Select                                                                                   | ~                                                                 |    | populate.                |
| SECTION 2: HOUSING / HOMELESSNESS                                                                                     |                                                                                          |                                                                   |    |                          |
| What is the length (in months) of your current<br>episode of literal homelessness (sheltered or<br>unsheltered)?      |                                                                                          |                                                                   |    |                          |
| SECTION 3: EMPLOYMENT / INCOME                                                                                        |                                                                                          |                                                                   |    |                          |
| Do you or others in your household have a<br>steady income?                                                           | Select                                                                                   | ~                                                                 |    |                          |
| NOTE: A DISABILITY IS DEFINED AS A PHYSICAL<br>OR DRUG ABUSE, POST- TRAUMATIC STRESS DI<br>INDEPENDENTLY.             | , MENTAL, OR EMOTIONAL IMPAIRMENT, INCLUDI<br>SORDER, OR BRAIN INJURY THAT SUBSTANTIALLY | IG AN IMPAIRMENT CAUSED BY ALCOHOL<br>IMPAIRS THE ABILITY TO LIVE |    |                          |

| SECTION 3: EMPLOYMENT / INCOME                                                                              |                                                                                                  |                                                                     |          |                   |
|----------------------------------------------------------------------------------------------------|--------------------------------------------------------------------------------------------------|---------------------------------------------------------------------|----------|-------------------|
| Do you or others in your household have a<br>steady income?                                                 | Select                                                                                           | ~                                                                   | 1. As    | ssessing staff    |
| NOTE: A DISABILITY IS DEFINED AS A PHYSICAL<br>OR DRUG ABUSE, POST- TRAUMATIC STRESS DI<br>INDEPENDENTLY.   | MENTAL, OR EMOTIONAL IMPAIRMENT, INCLUDIN<br>SORDER, OR BRAIN INJURY THAT SUBSTANTIALLY I        | G AN IMPAIRMENT CAUSED BY ALCOHOL<br>MPAIRS THE ABILITY TO LIVE     | sh<br>at | iould pay         |
| Do you or others in your household have a job?                                                              | Select                                                                                           | × K                                                                 | N        | OTES that appea   |
| SECTION 4: MENTAL HEALTH / SUBSTANCE USE                                                                    |                                                                                                  |                                                                     | n        | rior to certain   |
| Have you or has someone in your household<br>been diagnosed with a mental illness?                          | Select                                                                                           | ~                                                                   | 01<br>10 | lestions that giv |
| NOTE: A SUBSTANCE USE DISORDER (SUD) OCC<br>SIGNIFICANT IMPAIRMENT, INCLUDING HEALTH<br>OR HOME.            | URS WHEN THE RECURRENT USE OF ALCOHOL AND<br>PROBLEMS, DISABILITY, AND FAILURE TO MEET MA        | OR DRUGS CAUSES CLINICALLY<br>JOR RESPONSIBILITIES AT WORK, SCHOOL, | ac       | ditional details  |
| Please tell us if you have or someone in the<br>household has a history of Substance Use<br>Disorder (SUD). | Select                                                                                           | <b>R</b>                                                            | at       | pout appropriate  |
| NOTE: A DEVELOPMENTAL DISABILITY IS DEFIN<br>PHYSICAL IMPAIRMENT, IS MANIFESTED BEFOR                       | ED AS A SEVERE, CHRONIC DISABILITY THAT IS ATT<br>E AGE 22, AND LIKELY TO CONTINUE INDEFINITELY. | RIBUTABLE TO A MENTAL AND/OR                                        | H        | UD definitions o  |
| A DEVELOPMENTAL DISABILITY IMPACTS 3 OR I<br>LEARNING: 4. MOBILITY: 5. SELF-DIRECTION: 6.                   | MORE OF THESE AREAS OF LIFE ACTIVITY: 1. SELF-<br>CAPACITY FOR INDEPENDENT LIVING: 7. ECONOMIC   | CARE; 2. EXPRESSIVE LANGUAGE; 3.                                    |          | hat is heing      |
| Please tell us if you or someone in your                                                                    | Select                                                                                           |                                                                     | 20       | skod              |

| ENROLLING THE CLIENT IN CE |                                                                                       |                                                     |                                                                    |             |  |
|----------------------------|---------------------------------------------------------------------------------------|-----------------------------------------------------|--------------------------------------------------------------------|-------------|--|
|                            | Do you identify as LGBTQ? Yes 🗸                                                       |                                                     |                                                                    |             |  |
|                            | Have you ever lost housing as a result of your sexual orientation or gender identity? | Yes                                                 |                                                                    | ~           |  |
|                            | Private                                                                               |                                                     |                                                                    |             |  |
| 1.                         | Answer as many of th<br>(Clients may decline<br>the end of the assess                 | ne rest of the o<br>to answer any<br>sment, CLICK t | αει<br>questions as you c<br>thing). When you<br>he "SAVE" button. | an<br>reach |  |

| Charges successfully saved.         Charges successfully saved.         PROGRAM: COORDINATED ENTRY         Enrollineet:       History         You'de Services:       Events         Miscellustedibility DETERMINATION         Charges successfully saved.         Enrollineet:       History         You'de Services:       Events         Notes:       File:         Chart       × Events         Miscellustedibility DETERMINATION         Miscellustedibility Condex files       7         Miscellustedibility Substrates       7         Miscellustedibility Condex files       7         Studui OBIENTATION / GENDER IDENTITY       3         Ce VAIT VOI PRE-SCREENT TOTAL       2 | CE<br>1. | After saving, you<br>will return to the<br>Assessment<br>summary screen<br>where you can<br>view the client's<br>CE-VAT Score. |
|----------------------------------------------------------------------------------------------------|----------|----------------------------------------------------------------------------------------------------|
| 2. CLICK "REFER DIRECTLY TO COMMUNITY                                                                                                    | Y QUE    | EUE."                                                                                                    |

|              | REFER TO PROGRAM         Refered Program       community Quese         Refered Program       community Quese         Refered Program | N CE<br>1. On the Community<br>Queue referral<br>page, you may<br>enter notes if you<br>like. |
|--------------|----------------------------------------------------------------------------------------------------|-----------------------------------------------------------------------------------------------|
| $\mathbf{V}$ | 2. CLICK "SEND REFERRAL."                                                                                                    |                                                                                               |
|              | The client has now been placed on the <u>Com</u><br>monitored by Central Intake staff and referr<br>appropriate housing programs.                                                                                                    | munity Queue which will be<br>als will be made to                                             |